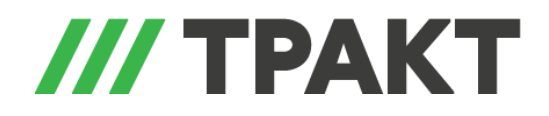

# ТР-704 Нормализатор громкости

# Инструкция (v 1.0.258)

Краткое техническое описание

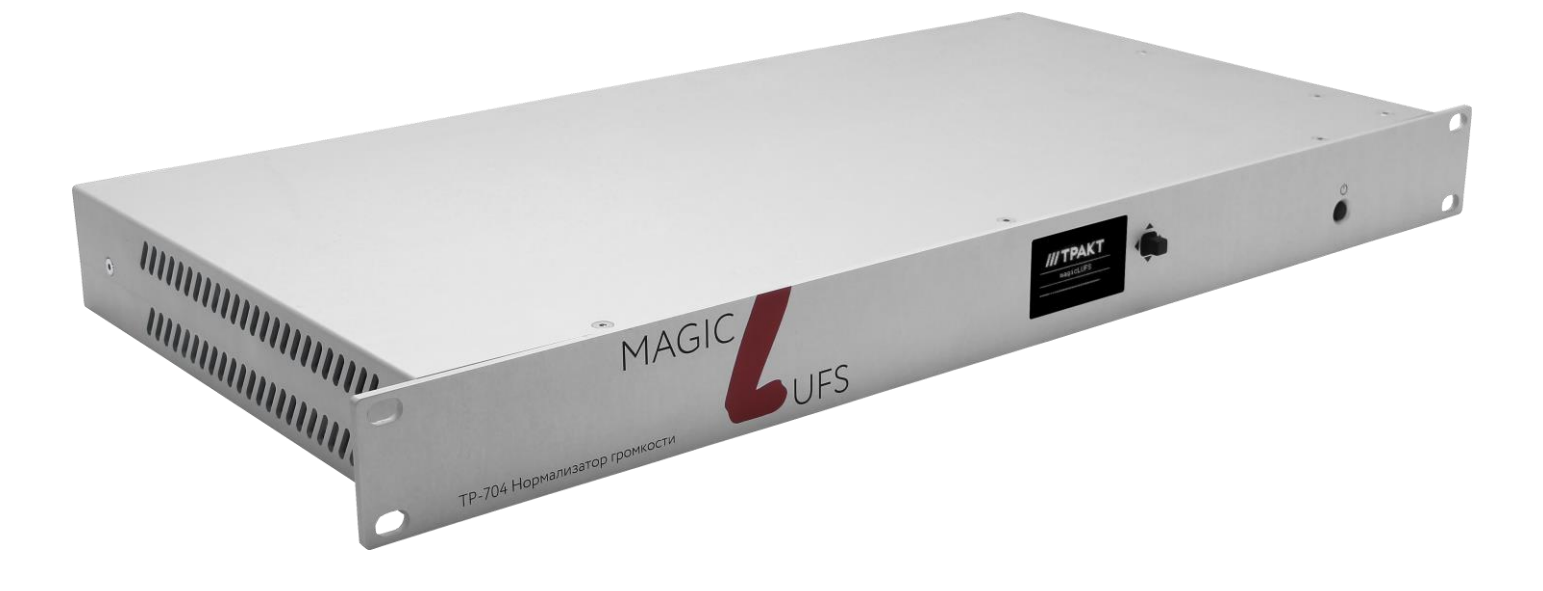

# Основное назначение: нормализация громкости звуковых сигналов для соответсвования требованиям ФАС.

Нормализатор громкости TP-704 работает со звуковыми сигналами, входящими в состав многопрограммных транспортных потоков MPTS MPEG-2 и имеет возможность подключения по входным/выходным интерфейсам ASI или TSoIP.

Одновременно возможна обработка до 4-х программных потоков, передаваемых в составе MPTS. По обоим входам устройства осуществляется релейный обход при пропадании питания или когда работа блока остановлена через WEB-интерфейс.

# Принцип действия

Элементарные потоки звуковых сигналов телерадиоканалов извлекаются из многопрограммного транспортного потока MPTS, декодируются, нормализуются, кодируются в элементарные потоки и вставляются обратно в многопрограммный транспортный поток. Схема канала обработки Аудио показана на рисунке:

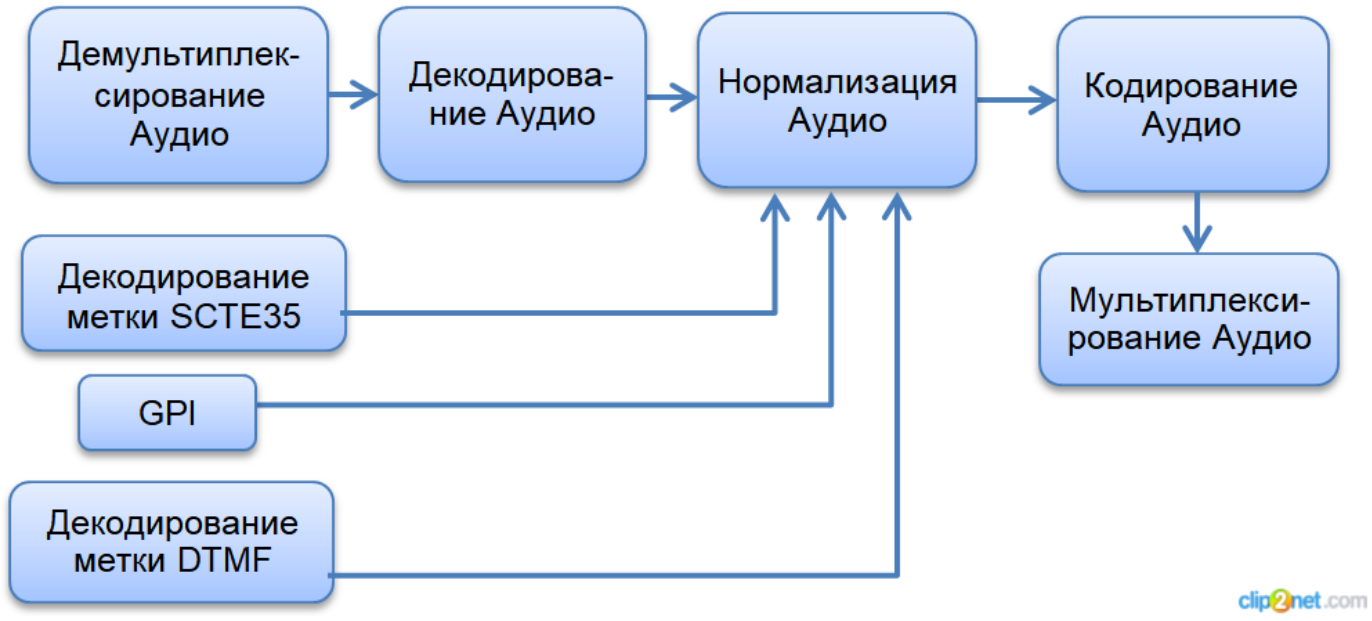

Схема канала обработки Аудио

Блок работает с минимальным внесением изменений в транспортный поток MPTS MPEG-2:

- Операции демультиплексирования/мультиплексирования и кодирования/декодирования осуществляются только для звуковых сигналов находящихся в обработке.
   Остальные данные в транспортном потоке проходят на выход устройства без изменений.
- Операция нормализации выполняются для отдельных фрагментов программы (например, рекламных блоков). В остальные моменты времени звуковые потоки проходят с входа на выход устройства без изменений.

Для включения функции нормализации предусмотрено 4 варианта:

- нормализация по меткам SCTE35;
- нормализация по меткам DTMF;
- нормализация по сигналам GPI;
- нормализация в ручном режиме через WEB-интерфейс.

### Алгоритм нормализации

Во время работы блока алгоритм нормализации производит непрерывное измерение ігромкости программы в скользящем 5-и минутном окне.

При получении команды на начало нормализации алгоритм сохраняет измеренное значение **i- громкости программы ДО нормализации** и включает нормализацию громкости.

Результат измерения выводится в логи устройства.

Во время нормализации алгоритм опирается на измеренное значение **і-громкости программы** ДО нормализации пытаясь привести к нему нормализуемый отрезок программы.

При получении команды на окончание нормализации алгоритм сохраняет измеренное значение **i-громкости программы ВО ВРЕМЯ нормализации** и выключает нормализацию громкости. Алгоритм возвращается к измерению i-громкости программы в скользящем 5ти минутном окне. Через 5 минут после окончания нормализации алгоритм выводит в логи устройства значение **iгромкости программы ПОСЛЕ нормализации** 

# Начало работы

### Включение

1. Подключите к блоку все источники и потребители TSoIP сигналов.

# Важно! Перед переходом в рабочий режим устройство проверяет наличие TSoIP сигналов. Блок не начнет работу, если кабели TSoIP не подключены.

- 2. Подключите питание блока.
- 3. Для включения блока нажмите кнопку «Питание» на лицевой панели.

# Доступ в веб-интерфейс

Доступ к WEB-интерфейсу осуществляется через сетевой порт **Managment**. IP-адрес порта расположен на дисплее блока.

#### Важно! WEB-интерфейс устройства не совместим с браузером Internet Explorer!

Совместимые браузеры: Firefox, Chrome, Edge, Яндекс Браузер актуальных версий IP адрес по умолчанию: 192.168.1.10 **Логин по умолчанию: admin** Пароль по умолчанию: admin

## Основные настройки перед началом работы

Перед началом работы необходимо произвести ряд подготовительных действий:

- 1. Изменить пароль на WEB-интерфейсе (при необходимости).
- 2. Проверить актуальность версий ПО.
- 3. Проверить правильность настроек сети.

4. Проверить правильность настроек часов (NTP сервер, часовой пояс). Часы расположены внизу WEB-интерфейса.

- 5. Настроить TS входы и выходы устройства ASI/IP.
- 6. Выбрать программы для обработки звука.
- 7. Выбрать события, по которым будет производиться нормализация.
- 8. При необходимости установить таймер отключения нормализации.
- 9. Если выбрана DTMF метка настроить детектор DTMF.
- 10. Если используется GPI настроить GPI.
- 11. При необходимости включить звуковое логирование.

Перед запуском в работу необходимо произвести пробный запуск и проконтролировать работу устройства по меткам:

- 1. Проверить работу GPI и наличие меток SCTE (если используются).
- 2. Если выбрана метка DTMF проверить работу детектора на обнаружение меток и ложные срабатывания. Если детектор работает не корректно настроить.

В течение нескольких дней после пробного запуска необходимо наблюдать за результатом нормализации. В случае необходимости – изменить настройки алгоритма.

Когда работа алгоритма будет отлажена в соответствии с индивидуальными требованиями и пройдет тестовые запуски, допускается запуск устройства в работу.

#### Главный экран

На главном экране:

- отображается состояние устройства;
- производится управление работой и нормализацией.

|                                        | TR-704 | Events Logs     | TS Errors     | Settings Abo  | out                |               |            |               |                | Logged in as ' <b>admin</b> ' | Logout |
|----------------------------------------|--------|-----------------|---------------|---------------|--------------------|---------------|------------|---------------|----------------|-------------------------------|--------|
| Transport Stream 🔵                     |        | Server          | Running       |               |                    |               |            |               |                |                               |        |
| + 0, PAT table: Transport stream ID: 1 |        | Input/Output    | Running       |               |                    |               |            |               | Stop           |                               |        |
| + 1010, 01 ПЕРВЫЙ КАНАЛ Provider: PTPC |        | TsProcessor     | Processir     | ng            |                    |               |            |               |                |                               |        |
| + 1030, 03 MATH Provider: PTPC         |        | Thread #        | 1             | Threa         | l #2               | Three         | d #2       | Three         | od #4          | ,                             |        |
| + 1040, 04 HTB Provider: PTPC          |        | 01 ПЕРВЫЙ К     | анал          | 03 M.         | а <i>те</i><br>Атч | 04 F          | HTB        | 10 TB I       | ца #4<br>Центр |                               |        |
| + 1050, 05 ПЯТЫЙ КАНАЛ Provider: PTPC  |        | PID             | 1012          | PID           | 1032               | PID           | 1042       | PID           | 1102           |                               |        |
| + 1060, 06 РОССИЯ-К Provider: PTPC     |        | Status          | Bypass        | Status        | Bypass             | Status        | Bypass     | Status        | Bypass         |                               |        |
| + 1080, 08 КАРУСЕЛЬ Provider: PTPC     |        | On Unlock       | Off<br>Scte35 | On Unic       | ck Off<br>Scte35   | On Unk        | Scte35     | On Unio       | Scte35         |                               |        |
| + 1100, 10 ТВ Центр Provider: PTPC     |        | Normalizat      | tion          | Normali       | zation             | Normal        | ization    | Normal        | ization        |                               |        |
| + 1110, BECTИ ФМ Provider: PTPC        |        | Ch. In, LUFS -7 | 24.712819     | Ch. In, LUFS  | -24.434160         | Ch. In, LUFS  | -23.460338 | Ch. In, LUFS  | -23.692067     |                               |        |
| + 1120, MAЯK Provider: PTPC            |        | Ch. Out, LUFS - | 24.704698     | Ch. Out, LUFS | -24.434214         | Ch. Out, LUFS | -23.454438 | Ch. Out, LUFS | -23.698026     |                               |        |
|                                        |        | Errors          |               | Erro          | rs                 | Erro          | ors        | Erro          | ors            |                               |        |
|                                        |        | Count           | 0             | Count         | 0                  | Count         | 0          | Count         | 0              |                               |        |
|                                        |        | Last Time       | -             | Last Time     |                    | Last Time     | -          | Last Time     | -              |                               |        |
|                                        |        | Show            | Clear         | Show          | Clear              | Show          | Clear      | Show          | Clear          |                               |        |

Назначение кнопок:

**TR-704** – переход на главный экран с других вкладок; **STOP|START** – управление работой блока.

Нажатие **START** выключает реле обхода, после чего блок начинает работу с транспортным потоком.

# Важно! В рабочем режиме заблокировано большинство настроек в веб-интерфейсе так как их изменение может привести к внесению ошибок в транспортный поток.

Переход в рабочий режим занимает 2-7 секунд.

# Важно! Переключение не бесшовное. Включение в работу нельзя производить на сигнале выводимом в эфир.

Нажатие на кнопку STOP включает реле обхода и разблокирует доступ к настройкам.

#### Отображение состояния ПО устройства:

| Server       | Running    |              |
|--------------|------------|--------------|
|              |            |              |
| Input/Output | Running    | Stop         |
|              |            |              |
| TsProcessor  | Processing |              |
|              |            | clip2net.com |

Отображение состояния ПО устройства

• Server – основная строка состояния ПО.

Статусы:

*Running* – нормальное состояние и отсутствие ошибок.

• Input/Output – строка состояния входов и выходов MPTS MPEG-2.

Статусы:

Running в рабочем режиме и отсутствии ошибок;

Pause в режиме обхода.

В случае проблем проблем с входами/выходами устройства выводится сообщение об ошибке.

• **TsProcessor** – состояние работы с TS потоком.

Статусы:

*Processing* – в рабочем режиме - производится обработка TS потока;

Stopped - в режиме обхода - работа с потоком TS остановлена.

В область Transport Stream выводится информация о составе транспортного потока:

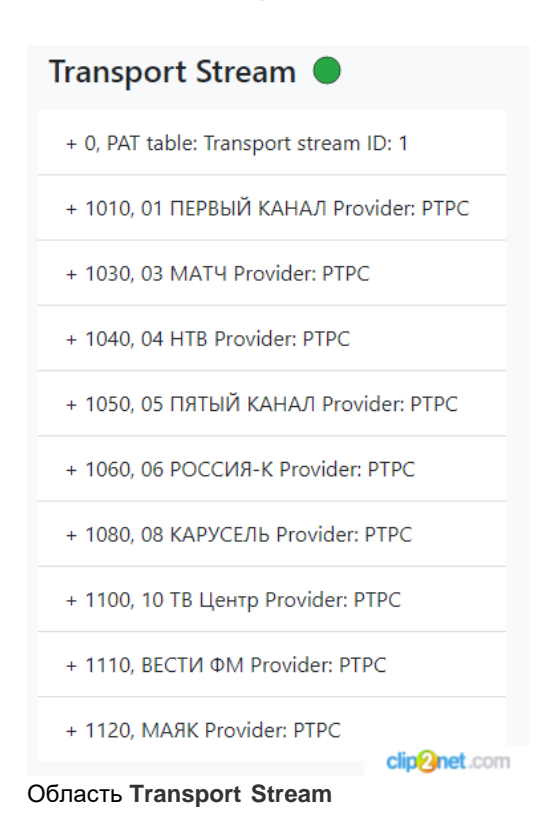

В данном окне отражен список для выбора программ для обработки. Здесь можно выбрать программы, если состав потока неизвестен заранее.

| Transport Stream 🔵                                                   |
|----------------------------------------------------------------------|
| + 0, PAT table: Transport stream ID: 1                               |
| - 1010 <u>, 01 ПЕРВЫЙ КАНАЛ</u> Provider: PTPC<br>- 1011, VIDEO: AVC |
| + 1012, AUDIO: Mpeg2 Layer II                                        |
| - 1014,                                                              |
| + 1015, SCTE35                                                       |
| + 1016, SCTE35                                                       |
| + 1017, SCTE35                                                       |
| - 1018, clip@net.com                                                 |

Список для выбора программ для обработки. Дорожка AUDIO имеет PID-номер 1012

Алгоритм выбора программ для обработки:

• Произвести первый запуск устройства кнопкой **START** без настроенных в обработку программ.

• Дождаться появления списка состава потока. Выбрать программу для обработки.

Раскрывающийся по значку "+" список покажет содержимое выбранной программы.

• В строке звуковой дорожки, обозначенной «AUDIO», необходимо в виде числа записать её PID-номер. записать число перед её именем.

• PID-номер аудио дорожки используется для выбора программы для нормализации. Если у одного видео потока несколько аудио дорожек, их можно обрабатывать в отдельных каналах обработки.

#### Индикатор состояния Transport Stream в виде цветного круга расположен справа:

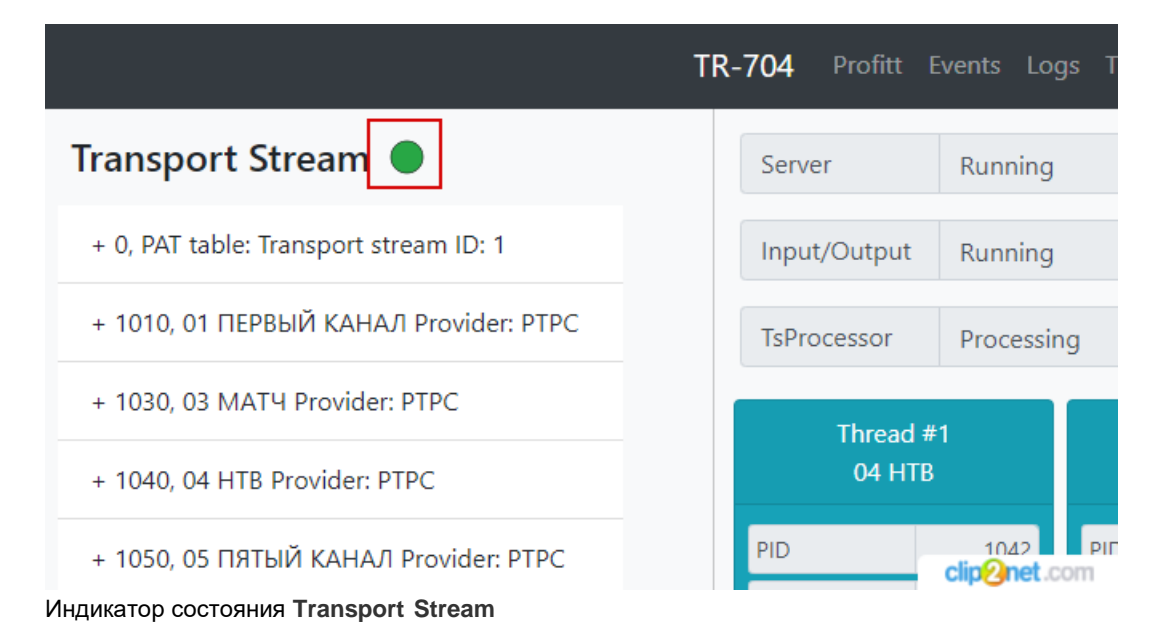

Статусы индикатора:

- Зелёный на входе устройства есть поток без ошибок;
- Жёлтый на входе устройства нет потока;
- Красный за последние 10 секунд во входном потоке были ошибки.

В синих/серых прямоугольниках на главном окне отображается состояние 4-х каналов обработки звука:

| Threac<br>01 ПЕРВЫЙ | I #1<br>I КАНАЛ | Thread<br>03 M/ | 1#2<br>\TY | Thread<br>04 H | d #3<br>TB | Thread #4<br>10 ТВ Центр |            |  |
|---------------------|-----------------|-----------------|------------|----------------|------------|--------------------------|------------|--|
| PID                 | 1012            | PID             | 1032       | PID            | 1042       | PID                      | 1102       |  |
| Status              | Bypass          | Status          | Bypass     | Status         | Bypass     | Status                   | Bypass     |  |
| On Unlo             | ck Off          | On Unio         | ck Off     | On Unlock Off  |            | On Unio                  | ck Off     |  |
| Event Type          | Scte35          | Event Type      | Scte35     | Event Type     | Scte35     | Event Type               | Scte35     |  |
| Normaliz            | zation          | Normali         | zation     | Normali        | zation     | Normali                  | zation     |  |
| Ch. In, LUFS        | -23.560419      | Ch. In, LUFS    | -24.594282 | Ch. In, LUFS   | -23.177559 | Ch. In, LUFS             | -22.141472 |  |
| Ch. Out, LUFS       | -23.567913      | Ch. Out, LUFS   | -24.595597 | Ch. Out, LUFS  | -23.171842 | Ch. Out, LUFS            | -22.141613 |  |
| Erro                | rs              | Erro            | rs         | Erro           | rs         | Erro                     | rs         |  |
| Count               | 0               | Count           | 0          | Count          | 0          | Count                    | 0          |  |
| Last Time           | -               | Last Time       | -          | Last Time      | -          | Last Time                | -          |  |
| Show                | Clear           | Show            | Clear      | Show           | Clear      | Show                     | Clear      |  |

Состояние 4-х каналов обработки звука

Для каждого канала указывается имя программы и PID выбранной для обработки звуковой дорожки.

Состояния поля Status:

- Normalization происходит нормализация звука;
- *Bypass* нормализация выключена, происходит измерение громкости программы и ожидание сигнала на нормализацию.

Кнопки ручного управления нормализацией:

• Оп-включение нормализации.

Важно! Кнопка будет заблокирована на 1 минуту после завершения нормализации. Алгоритм нормализации не может работать без накопления опорной iгромкости.

- Unlock снять блокировку с кнопок On\Off на 5 минут;
- Off выключить нормализацию.

Поле Event Type отображает выбранный тип события для переключения нормализации.

#### Статус поля Event Type:

• Scte35 DTMF GPIO

Важно! В версии основного ПО v1.0.258 сигналы GPIO управляют нормализацией во всех режимах, комбинируясь с метками Scte35 и DTMF по принципу ИЛИ.

Поле **Normalization** отображает измеренную і-громкость на входе и выходе устройства. Значения обнуляются при переключении нормализации.

Поле **Errors** отображает сообщения об ошибках нормализации и превышение установленного порога громкости.

### Вкладка About

Перед началом работы необходимо убедиться в актуальности версий прошивок устройства. Посмотреть версии и обновить прошивки можно на вкладке **About:** 

| TR-704 Events Logs  | TS Errors Settings About |     |            |            | Logged in as <b>'admin'</b> | Logout         |
|---------------------|--------------------------|-----|------------|------------|-----------------------------|----------------|
|                     |                          | Abo | ut         |            |                             |                |
| Firmware Version    |                          |     |            |            |                             |                |
| Build Version       | dev.0.248.197            |     | Build Date | Jul 4 2022 |                             |                |
| Front Panel Version | 0.0.0                    |     |            |            |                             |                |
|                     | 1000                     |     |            |            |                             |                |
| REST Api Version    | 1.0.0.0                  |     |            |            | clij                        | 2000 2000 2000 |

Вкладка About

Для формирования сигналов ASI в блоке используется встроенный конвертер. Посмотреть версию ПО встроенного конвертера IP-ASI можно на странице <u>http://192.168.1.10/profitt/#!/settings</u>, ссылки в веб-интерфейсе для этой страницы нет.

| PBX-ENP-200<br>ASI IP GATEWAY |          |                   |                       | <b>→</b> |
|-------------------------------|----------|-------------------|-----------------------|----------|
|                               |          |                   |                       |          |
| Status Info                   |          | Version Info      |                       |          |
| Temperature, °C:              | 37.75    | FPGA Date:        | 20220624              |          |
| System Uptime:                | 120h 31m | Software Version: | 1.37-r2 (Jul 25 2022) |          |
| Supply current,<br>mA:        | 619      | Frontend Version: |                       |          |
|                               | Reboot   |                   |                       |          |
|                               |          |                   | clip2net              | .com     |

Версии прошивки и кнопка перезагрузки устройства.

Для обновления прошивок необходимо остановить работу блока. На странице **About** можно перезагрузить устройство и выгрузить/загрузить настройки блока.

В файл выгружаются все настройки блока.

При загрузке настроек в блок можно отметить настройки, которые будут применены:

- TsServer настройки входов/выходов блока;
- TsProcessor настройки нормализации и обработки потока;
- Network настройки сетей и другие системные настройки.

| Device Settings Preset       |                                    |               |
|------------------------------|------------------------------------|---------------|
| Download Current Preset      |                                    | Upload Preset |
| Preset uploaded successfully | ✓ TsServer ✓ TsProcessor ■ Network | Apply Preset  |
|                              |                                    | clip@net.com  |

Выгрузка настроек блока

# Вкладка Settings

### Вкладка Administration

На вкладке Administration можно поменять пароль для входа в веб-интерфейс. Опция роли пользователя на данный момент не доступна.

|         | Settings  |                |         |        |               |    |  |  |              |  |  |  |
|---------|-----------|----------------|---------|--------|---------------|----|--|--|--------------|--|--|--|
| Input/C | Dutput    | Normalization  | Network | System | Administratio | on |  |  | Expert Mode  |  |  |  |
| Ad      | ministra  | ation settings |         |        |               |    |  |  |              |  |  |  |
| Lo      | ogin      |                | admin   |        |               |    |  |  |              |  |  |  |
| Us      | ser role  |                | Admin   |        | ~             |    |  |  |              |  |  |  |
| Cł      | hange pas | ssword         |         |        |               |    |  |  |              |  |  |  |
|         |           |                |         |        |               |    |  |  | clip2net.com |  |  |  |

Вкладка Administration

Для сброса пароля необходимо подключиться по ssh и выполнить следующие действия:

- через Терминал запустить команду cd /usr/share/tsproc/server/storage/;
- выполнить команду «mc»;
- В открывшемся "Проводнике" найти файл USER, где хранится пароль;
- кнопкой F3 посмотреть содержимое файла USER.

Для каждого пользователя создается свой файл USER, где хранится индивидуальный пароль.

#### Вкладка Network

На вкладке Network настраиваются сетевые интерфейсы блока.

Для корректной работы устройства необходимо отслеживать IP и MAC адреса устройств, находящихся в одной сети. Они не должны пересекаться.

|     |                  |                       | _  | :            | Setti   | ngs      |         |    |   |               |        |     |      |                          |
|-----|------------------|-----------------------|----|--------------|---------|----------|---------|----|---|---------------|--------|-----|------|--------------------------|
| Inp | ut/Output        | Normalization Network | Sy | stem Adminis | tration |          |         |    |   |               |        |     | 🗆 Ex | pert Mode                |
|     |                  |                       |    |              |         |          |         |    |   |               |        |     |      |                          |
|     | Network settings |                       |    |              |         |          |         |    |   |               |        |     |      |                          |
|     | Mgmt IP          | enp8s0                |    | IP Address   | 192     | 168      | 1       | 11 |   | Mask          | 255    | 255 | 255  | 0                        |
|     |                  |                       |    | Gateway Addr | 192     | 168      | 1       | 1  |   | Dns Address 1 | 192    | 168 | 1    | 1                        |
|     |                  |                       |    |              |         |          |         |    |   | Dns Address 2 | 8      | 8   | 8    | 8                        |
|     | TSoIP IN         | enp7s0                |    | IP Address   | 192     | 168      | 1       | 32 |   | Mask          | 255    | 255 | 255  | 0                        |
|     |                  |                       |    | MAC Address  | f       | a:ce:10: | )1:22:0 | 4  |   |               |        |     |      |                          |
|     |                  |                       |    |              |         |          |         |    |   |               |        |     |      |                          |
|     | TSoIP OUT        | enp6s0                |    | IP Address   | 192     | 168      | 1       | 31 |   | Mask          | 255    | 255 | 255  | 0                        |
|     |                  |                       |    | MAC Address  | f       | a:ce:10: | 01:22:0 | 2  |   |               |        |     |      |                          |
|     | ASI              | enp1s0                |    | IP Address   | 10      | 10       | 10      | 1  |   | Mask          | 255    | 255 | 255  | 252                      |
|     |                  |                       |    | MAC Address  | f       | a:ce:10: | )1:22:0 | 3  |   |               |        |     |      |                          |
|     |                  |                       |    |              |         |          |         |    |   |               |        |     |      |                          |
|     |                  |                       |    |              |         |          |         |    | A | pply          | Cancel |     | cli  | p <mark>@net</mark> .com |

Вкладка Network

#### Вкладка System

На вкладке System настраиваются:

- системные часы блока;
- Saymon-агент для системы мониторинга.

|      |             |               |               | Set            | tings  |       |                |              |
|------|-------------|---------------|---------------|----------------|--------|-------|----------------|--------------|
| Inpu | ut/Output   | Normalization | Network Syste | em Administrat | on     |       |                | Expert Mode  |
|      |             |               |               |                |        |       |                |              |
|      | NTP settin  | igs           |               |                |        |       |                |              |
|      | NTP Url     |               | 192.168.0.1   |                |        |       |                |              |
|      | FallbackNT  | P Url         | 192.168.0.250 |                |        |       |                |              |
|      | Time Zone   | Moscow MS     | SK (UTC+3)    | ~              |        |       |                |              |
|      |             |               |               |                |        |       | Apply          | Cancel       |
|      |             |               |               |                |        |       |                |              |
|      | Saymon se   | ettings       |               |                |        |       |                |              |
|      |             |               |               |                | _      |       |                | _            |
|      | agent.id    |               | 623447efaa060 | d957092ea168   | server | .host | 46.229.208.148 |              |
|      | server.port |               | 6379          |                | server | .pass | Kfd2!sB92jeQpo | q1R]         |
|      |             |               |               |                |        |       |                |              |
|      |             |               |               |                |        |       | Apply          | Cancel       |
|      |             |               |               |                |        |       |                | clip2net.com |

Вкладка System

### Вкладка Input/Output

На вкладке Input/Output настраиваются входы/выходы устройства:

| 704 Events   |             | Errors S | ettings 🛛 |        |                |           | Logged in as      | 'admin' Lo |
|--------------|-------------|----------|-----------|--------|----------------|-----------|-------------------|------------|
|              |             |          |           |        | Setti          | ngs       |                   |            |
| out/Output   | Normaliza   | ation N  | letwork   | System | Administration |           |                   | Expert M   |
| Interface    |             |          |           |        |                |           |                   |            |
| Interface Mo | ode         |          | Asi       |        | ¥              | Log Level | Connection status | v          |
| Auto S       | itart       |          |           |        |                |           |                   |            |
|              |             |          |           |        |                |           |                   |            |
| Input/Outp   | out         |          |           |        |                |           |                   |            |
| Enable       | Extended    | IP Port  |           |        |                |           |                   |            |
| Extended Dat | a Transfer: |          |           |        |                |           |                   |            |
| Protocol     |             |          | RTP       |        | ~              | Туре      | Multicast         | Ŷ          |
| Multicast IP | 239         | 1 1      | 60        | Port   | 1234           |           |                   |            |
|              |             |          |           |        |                |           |                   | clip@net.c |

Вкладка Input/Output

Элементы вкладки:

• Interface Mode – выбор основного входа/выхода:

- *ASI* сигнал со входа ASI после обработки поступает на выход ASI. Режим ASI не имеет дополнительных настроек;
- TSoIP сигнал со входа TSoIP после обработки поступает на выход TSoIP.

В режиме IP необходимо настроить параметры TSoIP:

- Protocol Type,
- *IP*,
- Port.
- Log Level уровень логгирования устройства. Неизменяемая опция;
- Auto Start опция включения блока в работу после включения/перезагрузки.

#### Внимание! Опцию Auto Start желательно отключать во время обновления прошивок блока. После обновления прошивки ПО перезапускается и блок переходит в рабочий режим.

*Enable Extended IP/ASI Port* – опция дополнительного выхода. На дополнительный выход выводится копия потока с основного выхода.

Алгоритм активации дополнительного выхода:

- врежиме IP активирует ASI;
- в режиме ASI активирует IP.

Опция используется для мониторинга работы блока.

Дополнительные настройки:

- в режиме IP-IP+ASI настройки не требуется;
- в режиме ASI-ASI+IP настраиваются параметры TSoIP для дополнительного выхода.

#### Вкладка Normalization

На вкладке Normalization настраивается обработка программ.

В разделе есть 4 вкладки Audio Threads – это каналы обработки звука с номерами от 1до4. При запущенной обработке звука к номерам вкладок добавляются имена назначенных в обработку программ.

|                |                 |           |          | 36          | ungs     |           |    |        |              |
|----------------|-----------------|-----------|----------|-------------|----------|-----------|----|--------|--------------|
| Input/Output   | ormalization    | Network   | System   | Administrat | ion      |           |    |        | Expert Mode  |
| Audio Threads: | #1 01 ПЕРЕ      | ВЫЙ КАНАЛ | #2 03 MA | .TY #3 10   | ТВ Центр | #4 04 HTB |    |        |              |
| Audio Thread   | d #1 01 ПЕР     | ВЫЙ КАНА  | Л        |             |          |           |    |        |              |
| Thread Par     | rame            |           |          |             |          |           |    |        |              |
|                |                 |           |          |             |          |           |    |        |              |
| Audio PID      |                 | 1012      |          | Reset       | Event    |           | sc | CTE-35 | ~            |
| Auto off no    | rmalization (s) | 600       |          |             |          |           |    |        |              |
|                |                 |           |          |             |          |           |    |        | clip2net.com |

Вкладка Thread Params

Thread Params – выбор программы в обработку и настройка события нормализации.

Параметры раздела:

• Audio PID – PID номер звуковой дорожки в потоке.

Важно! Одновременно одна звуковая дорожка может быть назначена для обработки

#### только на один канал.

Для сброса выбранного PID с обработки (установка "-1") и перевода канала в неактивное состояние нажать кнопку **Reset**.

Если все каналы обработки сброшены - устройство не изменяет содержимое MPEG TS потока.

• Event – тип события для нормализации.

#### Важно! Настройка доступна во время работы блока!

• Auto off normalization (s) - таймер для ограничения максимальной длительности нормализации.

Назначение:

- защита при утерянной закрывающей метке;
- работа в ситуации, когда длительность фрагмента для нормализации заранее известна и неизменна, а нормализация выполняется только по открывающей метке или вручную по кнопке **On**.
  - Значение 0 означает выключение таймера.

Важно! Настройка доступна во время работы блока!

#### Audio Attributes – настройки кодера/декодера аудио.

#### Важно! Не изменяйте выставленные по умолчанию настройки!

Блок ТР-704 автоматически определяет параметры кодирования звука, поступающего со входа устройства и кодирует обработанный звук с теми же настройками.

В режиме «Эксперт» становится доступна ручная настройка кодирования звука.

#### Важно! Ручной режим доступен, но используется только для отладки!

|                |                      |                       | Settir         | ngs          |            |               |
|----------------|----------------------|-----------------------|----------------|--------------|------------|---------------|
| Input/Output   | Normalization        | letwork System        | Administration |              |            | Z Expert Mode |
| Audio Threads: | #1 #2                | #3 #4                 |                |              |            |               |
| Audio Thre     | ead #1               |                       |                |              |            |               |
| Thread P       | Params               |                       |                |              |            |               |
| Audio PI       | D                    | 1012                  | Reset          | Event        | SCTE-35    | ~             |
| Auto off       | normalization (s)    | 600                   |                |              |            |               |
|                |                      |                       |                |              |            | _             |
| Audio At       | ttributes            |                       |                |              |            |               |
| Decoder        | Name                 | mp2float              | ~              | Encoder Name | libtwolame | ~             |
| ☑ Auto         | o mode (Audio Attril | butes from Ts stream) | )              |              |            |               |
| Mode           |                      | MPEG-2                | ~              |              |            |               |
| Sample ra      | ate                  | 48 kHz                | ×              | Bitrate      | 192 kbit/s | ~             |
| Channel I      | Layout               | Stereo                | ~              |              |            | clip2net.com  |

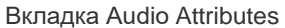

Normalizer – настройки алгоритма нормализации.

| Normalizer        |                        |   |                      |      |             |
|-------------------|------------------------|---|----------------------|------|-------------|
| Attack Time (sec) | 0.001                  |   | Release Time M (sec) | 1.5  |             |
| Observer Mode     | Continuous integration | ~ | Limiter Method       | Soft | Ý           |
|                   |                        |   |                      |      |             |
|                   |                        |   |                      |      | clip@net.co |

#### Вкладка Normalizer

Attack Time (sec) – время срабатывания трекера огибающей сигнала. Увеличение параметра незначительно уменьшает измеренный уровень громкости.

Диапазон возможных значений: 1/dSmpFreq...0.01 sec

По умолчанию значение AttackTime=0.001

Важно! Влияние на нормализацию на данный момент не тестировалось!

**ReleaseTimeM** – время восстановления трекера огибающей сигнала в режиме измерения. Применяется для подстройки под **пик-фактор** рекламы. Если результат нормализации оказывается тише ожидаемого, следует увеличить параметр **ReleaseTimeM.** 

Диапазон возможных значений: 0.3 ... 3sec

По умолчанию ReleaseTimeM=0.5

#### Пик-фактор.

Пик-фактор – это отношение пикового уровня сигнала к среднеквадратичному уровню. Обычно реклама идет с меньшим пик-фактором, разница в среднем составляет 3 Дб.

Если пик-фактор рекламы значительно (более 3 Дб) отличается от пик-фактора программы, алгоритм нормализации будет ошибаться и начнет завышать или занижать громкость рекламы. При возникновении такой ситуации может потребоваться изменение параметра **ReleaseTimeM**.

**Пример:** если звук в рекламе прошёл значительную компрессию (произошло снижение пикфактора), результат её нормализации будет громче ожидаемого.

По умолчанию настройка **ReleaseTimeM** равна 0.5. Такое значение позволяет алгоритм производить нормализацию рекламу с маленьким пик-фактором, не допуская превышений громкости в 1.5LU.

Если в течении дня результат нормализации всегда на 1 LU и более тише, чем громкость программы, значит в эфире нет рекламы с очень маленьким пик-фактором. В этом случае допускается изменение настройки **ReleaseTimeM** до значений: **1..1.5.** 

#### ObserverMode – режим измерения і-громкости.

Диапазон возможных значений:

- continuous integration непрерывное измерение громкости программы;
- reset after commercial сброс измерения после окончания нормализации.

Настройка **ObserverMode** влияет на поведение нормализатора в случае, когда расстояние между двумя рекламными блоками составляет менее 5 минут.

**Пример:** если временной промежуток между рекламой составляет 1 минуту (рис. **Пример** работы ObserverMode), то при нормализации второго рекламного блока:

- для настройки reset after commercial опорная i-громкость для нормализатора будет рассчитана для программы длительностью 1 минута
- для настройки continuous integration опорная i-громкость для нормализатора будет рассчитана для программы длительностью 1 минута + 4 минуты (из программы до рекламного блока 1).

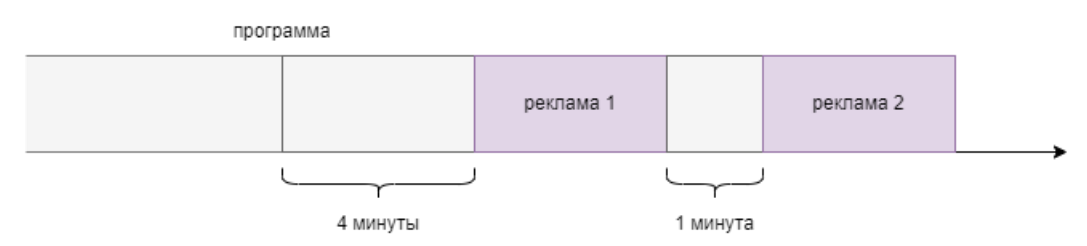

Пример работы ObserverMode

Важно! Если есть вероятность ложного краткосрочного отключения нормализации (расстояние между двумя блоками рекламы слишком короткое для корректного измерения значения громкости), использование настройки reset after commercial не рекомендуется!

Пример: при работе в режиме ручной подачи GPIO сигналов с кнопки/пульта/тумблера оператор после выключения нормализации сразу же включает ее обратно.

Limiter Method – алгоритм нормализации.

Настройка доступна в режиме «Эксперт», значение по умолчанию: Soft. *Важно! Настройку не следует изменять!* 

#### Вкладка Audio Logs

Audio Logs – звуковое логирование входного сигнала.

Используется для решения спорных ситуаций с:

- детектированием DTMF-меток;
- некорректной работы алгоритма нормализации.

Опция используется для ведения записи входного звукового потока в исходном формате. На диск сохраняются данные, взятые из входного TS потока до внесения в него каких либо изменений.

#### Важно! Звуковое логирование включается отдельно для каждого из 4-х потоков!

| Audio Logs    |           |   |  |
|---------------|-----------|---|--|
| Mode          | On        | ~ |  |
| GPI           |           |   |  |
| Delay (s) 3.0 | Inversion |   |  |
|               |           |   |  |

Hacтройка Audio Logs

**DTMF** - настройка детектора DTMF- меток. Важно! Настройка доступна во время работы блока!

| DTMF              |        |   |                 |        |              |
|-------------------|--------|---|-----------------|--------|--------------|
| Status            | Detect | ~ | Channels Mode   | Stereo | ~            |
| Signal min (ms)   | 40     |   | Signal max (ms) | 60     |              |
| Break min (ms)    | 40     |   | Break max (ms)  | 60     |              |
| Threshold         | -23    |   | SNR             | 65     |              |
| Begin Dtmf Code 1 | 68D1   |   | End Dtmf Code 1 | 403C   |              |
| Begin Dtmf Code 2 |        |   | End Dtmf Code 2 |        |              |
| Begin Dtmf Code 3 |        |   | End Dtmf Code 3 |        |              |
| Begin Dtmf Code 4 |        |   | End Dtmf Code 4 |        |              |
| Begin Dtmf Code 5 |        |   | End Dtmf Code 5 |        |              |
|                   |        |   |                 |        | clin@pot.cor |

#### Настройка DTMF

Настройка появляется если в параметре Event выбрано поле «DTMF».

Параметры настройки:

- Status включение и отключение детектора. Значение по умолчанию Detect.
  - Channels Mode выбор каналов звука для работы детектора:
    - *Stereo* детектор сработает, если метка будет **и в левом, и в правом** канале (**не ИЛИ!**);
    - Stereo Inv детектор сработает, если метка будет **и в левом, и в правом** канале (**не ИЛИ!**). Сигналы в каналах должны быть в противофазе друг к другу;
    - *Mono Left* детектор обнаруживает метку только в левом канале;
    - Мопо Right детектор обнаруживает метку только в правом канале.
      Важно! При настройке проконтролировать в каких каналах стерео сигнала идёт DTMF метка. При некорректной настройке метка не будет детектирована!
- Signal min (ms) / Signal max (ms) минимум и максимум длительности одного символа DTMF. Рекомендованное значение +/- 10мс от ожидаемой длительности импульса DTMF метки.

**Пример:** на рисунке «Настройка DTMF» детектор настроен на DTMF метку с длительностью импульса 50мс.

• Break min (ms) / Break max (ms) – минимум и максимум длительности паузы между символами DTMF. Рекомендованное значение +/- 10мс от ожидаемой длительности паузы.

**Пример:** на рисунке «Настройка DTMF» детектор настроен на DTMF метку с длительностью паузы 50мс

• **Threshold** – порог срабатывания детектора. Подбирается индивидуально, опытным путем.

Важно! DTMF метка должна определяться стабильно в 100% случаев. Не допускаются ложные срабатывания в моменты отсутствия метки в сигнале! Для федеральных каналов «Россия-1», «Россия-24» рабочее значение составляет -23.

• SNR – отношение «сигнал-шум» для обнаруженных меток. Подбирается индивидуально, опытным путем.

Для федеральных каналов «Россия-1», «Россия-24» рабочее значение составляет 65.

• Begin Dtmf Code 1-5 / End Dtmf Code 1-5 – Пары открывающих и закрывающих DTMF кодов.

# Важно! Допустимые символы: 0123456789ABCD\*# , допустимая раскладка: только латиница!

Режим работы: каждая пара работает независимо от остальных, каждая закрывающая метка работает только если была получена открывающая метка из её пары.

**Пример:** на рисунке приведен вариант **недопустимой записи** меток для работы по DTMF паре « открывающая 68D1 – закрывающая 403С».

| Begin Dtmf Code 1 |      | End Dtmf Code 1 | 403C         |
|-------------------|------|-----------------|--------------|
| Begin Dtmf Code 2 | 68D1 | End Dtmf Code 2 |              |
| Begin Dtmf Code 3 |      | End Dtmf Code 3 |              |
| Begin Dtmf Code 4 |      | End Dtmf Code 4 |              |
| Begin Dtmf Code 5 |      | End Dtmf Code 5 |              |
|                   |      |                 | clip@net.com |

Пример недопустимой записи пары DTMF-меток

В случае работы с метками вручную, когда включение или отключение нормализации будет производиться через кнопки на главном окне WEB, по сигналам GPI или таймеру, приведенный на рисунке вариант записи допустим.

**Пример**: включение нормализации происходит автоматически по открывающей метке, а выключение выполняется вручную по кнопке **Off**.

#### Внимание!

Если настройки правильные, но метки не обнаруживаются: необходимо записать сигнал со входа блока; убедиться в наличии метки во входном сигнале; убедиться в правильности выбранных настроек!

Для записи сигнала используется звуковое логирование. Для проверки DTMF-меток использовать инструкцию "TP-704\_Инструкция по анализу меток с неизвестными параметрами 2022-03-30.pdf"

GPI – настройки входов GPI.

#### Важно! Настройка доступна во время работы блока!

Сигналы GPI с 1 по 4 управляют каналами обработки с 1 по 4 соответственно.

GPI работает по фронту. Изменение состояния GPI приводит к соответствующему изменению состояния нормализации.

Статусы:

- *Delay (s)* задержка на срабатывание по сигналам GPI. С шагом 0.1 сек. Для переключения состояния нормализации сигнал GPI должен удерживать своё состояние как минимум на время задержки.
- Inversion опция инверсии GPI.
  - По умолчанию:
  - сигнал «1» начало нормализации;
  - сигнал «0» прекращение нормализации.

Miscellaneous – общие настройки нормализации, действуют на все каналы обработки.

Параметры настройки:

• Normalization Tolerance (LU) – настройка сообщений об ошибках нормализации, доступна в режиме «Эксперт».

После окончания нормализации подсчитывается разница между і-громкостями нормализованного фрагмента и 5-и минутных отрезков программ до и после нормализации.

Сообщения об ошибке нормализации выводятся при превышении полученной разницей порога **Normalization Tolerance**. Сообщения об ошибке выводятся в логи и на главный экран.

В соответствии с методиками измерений ФАС ошибкой считается только **превышение громкости программы.** Заниженная громкость нормализованного участка ошибкой не считается.

Значение по умолчанию равно 1.5 LU.

 Volume MU Window (min) – ограничение на максимальную длительность измерения громкости нормализованного участка, доступна в режиме «Эксперт». Данная опция создана для работы в ситуации, когда происходит бесконечная нормализация. В этом случае для блока будет ограничена длительность измерения громкости на заданный промежуток, значение по умолчанию 30 минут.

**Пример:** блок переходит в состояние бесконечной нормализации, если все закрывающие метки потеряны, а таймер на максимальную длительность рекламы не установлен.

- Internal Queue Size (ms) размер буфера TS потока, доступна в режиме «Эксперт». Важно! Значение по умолчанию составляет 30 мс, его не надо изменять!
- Audio Log Retention (days) время хранения звуковых логов, измеряется в днях, составляет от 1 до 7 дней.

| Miscellaneous                |     |                            |             |
|------------------------------|-----|----------------------------|-------------|
| Normalization Tolerance (LU) | 1.5 | Internal Queue Size (ms)   | 30          |
| Volume MU Window (min)       | 30  | Audio Log Retention (days) | 1           |
|                              |     |                            | clip@net.co |

Вкладка Miscellaneous

## Вкладка TS Errors

На вкладке TS Errors отображается информация об ошибках во входном TS потоке. Ошибки детектируются в соответствии со стандартом ETSI TR 101 290.

После включения блока и первого нажатия кнопки **Start** анализатор потока может показать ошибки в первые секунды работы.

Сброс обнаруженных ошибок производится по кнопке Reset.

Все обнаруженные ошибки сохраняются в логи.

**TS Errors** 

| Indicator              | Errors | Last Time               | Error Message                                                                                  |
|------------------------|--------|-------------------------|------------------------------------------------------------------------------------------------|
| Priority 1             |        |                         |                                                                                                |
| TS_Sync_Loss           | 0      | -                       |                                                                                                |
| SyncByte_Error         | 0      | -                       |                                                                                                |
| PAT_Error              | 0      | -                       |                                                                                                |
| Continuity_Count_Error | 0      | -                       |                                                                                                |
| PMT_Error              | 0      | -                       |                                                                                                |
| PID_Error              | 536    | 2022-08-10 16:17:02.257 | PID 1105 was not detected for more than 5000ms                                                 |
| Priority 2             |        |                         |                                                                                                |
| Transport_Error        | 0      | -                       |                                                                                                |
| CRC_Error              | 0      | -                       |                                                                                                |
| PCR_Error              | 0      | -                       |                                                                                                |
| PCR_Accuracy_Error     | 0      | -                       |                                                                                                |
| PTS_Error              | 0      | -                       |                                                                                                |
| CAT_Error              | 0      | -                       |                                                                                                |
| Priority 3             |        |                         |                                                                                                |
| NIT_Error              | 0      | -                       |                                                                                                |
| SI_Repetition_Error    | 0      | -                       |                                                                                                |
| SDT_Error              | 0      | -                       |                                                                                                |
| EIT_Error              | 21     | 2022-08-10 16:16:52.478 | Interval between sections with table_id 0x4e on PID 18 too long(req.: 2000ms, actual : 2024ms) |
| RST_Error              | 0      | -                       |                                                                                                |
| TDT_Error              | 0      | -                       |                                                                                                |
| Unreferenced_PID       | 0      | -                       |                                                                                                |
|                        |        |                         | Reset                                                                                          |

Вкладка TS Errors

## Вкладка Logs

На вкладке Logs доступны для скачивания различные логи устройства:

- Normalization Log Files логи сообщений о работе блока (события, сообщения о громкости и т.п.);
- Audio Log Files звуковые логи;
- Statistics Log Files логи ошибок в TS потоке и статистика работы с потоком.

Текстовые логи можно прочитать в WEB нажатием по кнопке Read.

Логи скачиваются по одному файлу, для скачивания нажать кнопку Download.

|                                          | statistics Log Files |      |
|------------------------------------------|----------------------|------|
| Files                                    |                      | Refr |
| normalization-2022-08-08 16_32_49.775.lo | 9                    |      |
| normalization-2022-08-08 16_30_29.692.lo | g                    |      |
| normalization-2022-08-08 14_44_21.667.lo | g                    |      |
| normalization-2022-08-08 14_42_56.639.lo | g                    |      |
| normalization-2022-08-08 14_41_19.644.lo | g                    |      |
| normalization-2022-08-08 14_39_47.615.lo | g                    |      |
| normalization-2022-08-08 14_38_12.491.lo | g                    |      |
| normalization-2022-08-08 14_36_23.554.lo | g                    |      |
| normalization-2022-08-04 14_02_35.413.lo | g                    |      |
| normalization-2022-08-01 13_52_50.009.lo | g                    |      |
| normalization-2022-07-27 11_47_57.156.lo | 9                    |      |
| normalization-2022-07-27 11_46_55.326.lo | 9                    |      |
| normalization-2022-07-27 11_34_04.028.lo | 9                    |      |
| normalization-2022-07-27 11_27_02.781.lo | g                    |      |
| normalization-2022-07-22 21_27_48.010.lo | g                    |      |
| normalization-2022-07-17 20_18_47.937.lo | 9                    |      |
| normalization-2022-07-12 16_05_00.462.lo | 9                    |      |
| normalization-2022-07-12 15_52_08.457.lo | 9                    |      |
| normalization-2022-07-12 15_40_37.366.lo | 9                    |      |
| normalization-2022-07-12 13_42_33.325.10 | 9                    |      |
| normalization-2022-07-12 12_36_53.150.10 | 9                    |      |
| normalization-2022-07-12 12_11_16.408.10 |                      |      |
| normalization 2022-07-12 10_20_27.447.10 | J                    |      |
| nonnalization-2022-07-09 18_45_04.919.10 | 9                    |      |
|                                          |                      |      |

## Вкладка Profitt

Вкладка Profitt открывает страницу со статусом и настройками конвертера ASI-IP, доступна в режиме «Эксперт».

| TR-704 Profitt Events Logs TS Er                            | rors <b>Settings</b> Abo | ut            |       | Logged  | in as <b>'admin'</b> Logout |
|-------------------------------------------------------------|--------------------------|---------------|-------|---------|-----------------------------|
|                                                             |                          | Sett          | ings  |         |                             |
| Input/Output Normalization Net                              | twork System             | Administratio | n     |         | Z Expert Mode               |
| Audio Threads: #1 #2 #3<br>Audio Thread #1<br>Thread Params | 3 #4                     |               |       |         |                             |
| Audio PID                                                   | 1012                     | Reset         | Event | SCTE-35 | ~                           |
| Auto off normalization (s)                                  | 600                      |               |       |         | clip@net.com                |

Вкладка Profitt

Вкладка используется для мониторинга состояния ASI потоков.

#### Пример:

• Состояние конвертера ASI to IP 2 – если поток на входе ASI есть - горит зелёный квадрат и отображается битрейт;

 Состояние конвертера IP to ASI 1 – если поток на выходе ASI есть - горит зелёный квадрат и отображается битрейт.

|                                 |                                 | 1 | ASI to IP                                    |                                  | 2 |
|---------------------------------|---------------------------------|---|----------------------------------------------|----------------------------------|---|
| Туре                            | RTP                             | ~ | Туре                                         | RTP                              | ~ |
| IP:                             | 239.192.0.1                     |   | IP:                                          | 239.1.1.40                       |   |
| Port:                           | 9998                            |   | Port:                                        | 1234                             |   |
| FEC L:                          | 10                              |   | FEC L:                                       | 10                               |   |
| FEC D:                          | 10                              |   | FEC D:                                       | 10                               |   |
| Bitrate:                        | 0                               |   | Bitrate:                                     | 22599812                         |   |
| Source IP:                      | 10.10.10.2                      |   | Source IP:                                   | 10.10.10.2                       |   |
| Status:                         | •                               |   | Status:                                      |                                  |   |
|                                 |                                 |   |                                              |                                  |   |
| o ASI                           |                                 | 1 | IP to ASI                                    |                                  | 2 |
| o ASI<br>Address<br>Type        | Multicast                       | 1 | IP to ASI<br>Address<br>Type                 | Multicast                        | 2 |
| Address<br>Type<br>IP:          | Multicast<br>239.1.1.50         | 1 | IP to ASI<br>Address<br>Type<br>IP:          | Multicast 239.192.0.2            | 2 |
| Address<br>Type<br>IP:<br>Port: | Multicast<br>239.1.1.50<br>4321 | 1 | IP to ASI<br>Address<br>Type<br>IP:<br>Port: | Multicast<br>239.192.0.2<br>9999 | 2 |

Пример состояния ASI потоков

## Вкладка Events

На вкладку Events выводятся последние события.

Сообщения на этой вкладке дублируются в логе на вкладке **Normalization Log Files.** Вкладка предназначена для мониторинга работы блока.

Важно! Вся информация на вкладке Events хранится в браузере и теряется при обновлении страницы, закрытии браузера и т.п.

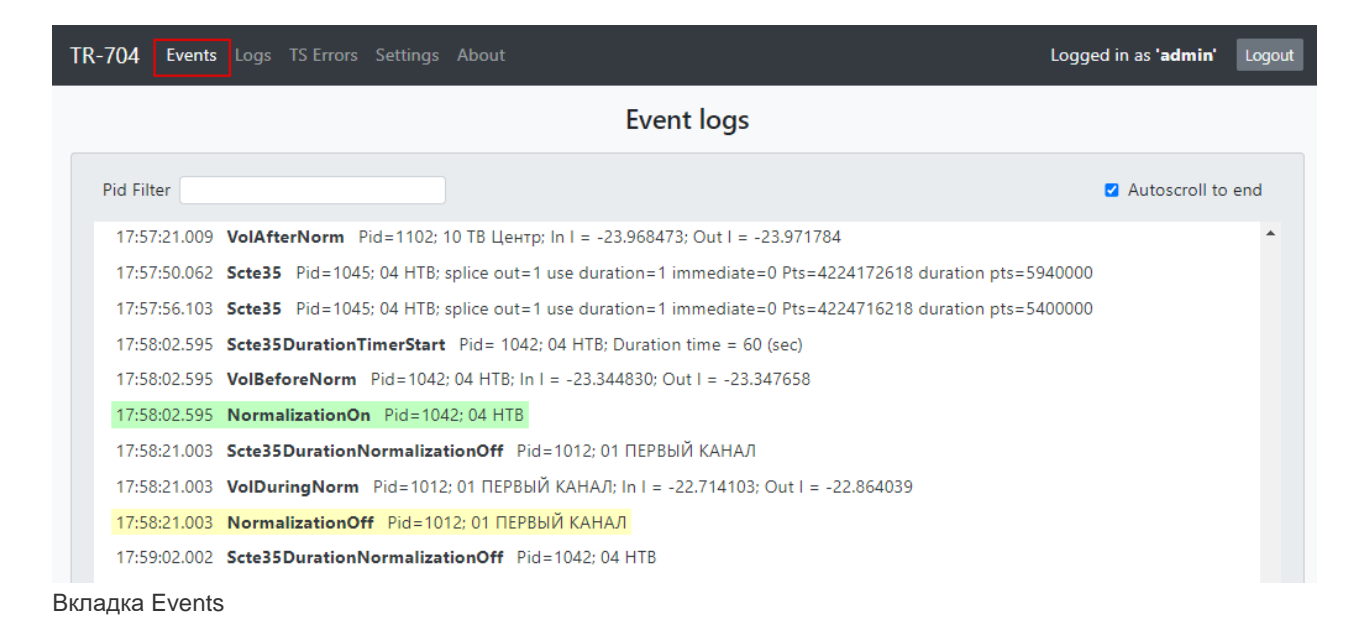

Возможные сообщения на вкладке Events:

• **START** – Переход блока в рабочий режим. Выключение реле обхода. Источник события:

- Кнопка **START** на главной странице WEB;
- Функция Auto Start после рестарта блока или ПО.

• **STOP** – Остановка работы блока. Включение реле обхода.

Источник события: только кнопка **STOP** на главной странице WEB.

• ThreadInitialized *Pid=1032; even type: Scte35* – сообщения о активных каналах обработки звука.

Указывается:

- Pid номер PID звукового потока назначенного в этот канал обработки
- Event type событие переключающее нормализацию

• ThreadModeChanged Pid=1012; 01 ПЕРВЫЙ КАНАЛ; even type: Dtmf – сообщение об изменении события переключающего нормализацию (если настройки были изменены во время работы блока).

Указывается:

• Pid;

• *Program name* – имя программы к которой принадлежит выбранный звуковой поток;

• Event type.

• **GPIO** *Current status (0000)* – сообщение о состояние входов GPIO после перехода блока в рабочий режим.

• **GPIO** *Thread #0; Pid = 1022; Program name; changed: 1 –* сообщение о получении сигнала **GPIO.** 

Указывается:

- Thread номер канала обработки
- Pid
- Program name
- *Changed* Поступивший сигнал GPIO 1 или 0

• NormalizationManualControl *Pid* = 1022; *Program name; Normalization/Bypass* – сообщение о команде ручного управления нормализацией с главной страницы WEB. Указывается:

- Pid;
- Program name;

• *Normalization/Bypass* – команда ручного управления на включение или отключение нормализации.

• Scte35 Pid = 1022; Program name; splice out=0; use duration=0; immediate=; Pts=12345; duration pts=10800000 – сообщение о полученной метке SCTE 35 и её содержимом.

Указывается:

- Pid;
- Program name;

• *Splice out* – если метка открывающая значение «1», если метка закрывающая значение «0»;

• Use duration – если значение «1», то вместо закрывающей метки указывается длительность врезки в открывающей метки. Если значение «0», то используется закрывающая метка;

• *Immediate* – если значение «1», то переключение нормализации выполняется немедленно;

• *Pts* – указание на номер ПТС, с которого начинается врезка (и нормализация).

• *Duration pts* – длительность врезки. Указана в ПТС. Указывается, если параметр use duration=1.

• Scte35DurationTimerStart Pid= 1102; 10 TB Центр; Duration time = 120 (sec) –

сообщение о начале нормализации по метке SCTE 35.

Указывается:

- Pid;
  - Program name;
  - Duration time длительность нормализации в секундах.

• Scte35DurationNormalizationOff *Pid=1102; 10 TB Центр* – сообщение об окончании нормализации по метке SCTE 35.

Указывается:

• Pid;

• Program name.

• **Dtmf** *code* – сообщение о полученной метке DTMF. Указываются символы, детектированные в DTMF метке.

• NormalizationAutoOff – сообщение о событии переключения нормализации по таймеру.

• VolAfterNorm *Pid=1032; 03 MATY; In I = -24.621823; Out I = -24.621867* – сообщение от измерителя громкости о i-громкости в 5 минутном окне после окончания нормализации. Содержит информацию об i-громкости в LUFS.

Указывается:

• Pid;

- Program name;
- *In I* i-громкость на входе нормализатора;
- Out I i-громкость на выходе нормализатора.

Для сообщения **VolAfterNorm** громкости на входе и выходе должны совпадать т.к. нормализация не производится

• VolBeforeNorm *Pid*=1032; 03 *MAT*4; *In I* = -24.621823; *Out I* = -24.621867 – сообщение от измерителя громкости о i-громкости в 5 минутном окне до начала нормализации. Содержит информацию об i-громкости в LUFS.

Указывается:

- Pid;
- Program name;
- In I;
- Out I.

Для сообщения **VolBeforeNorm** громкости на входе и выходе должны совпадать т.к. нормализация не производится

• VolDuringNorm *Pid*=1032; 03 *MAT*4; *In I* = -22.964672; *Out I* = -24.682041 – сообщение от измерителя громкости о i-громкости во время нормализации. Содержит информацию об i-громкости в LUFS.

Указывается:

- Pid;
- Program name;
- In I;
- Out I.

Для сообщения VolDuringNorm громкости на входе и выходе будут отличаться т.к. производится нормализация

• NormalizationOn *Pid=1032; 03 МАТЧ* – сообщение о переключении блока в состояние «*Normalization*». Нормализация включается.

Указывается:

- Pid;
- Program name.

• **NormalizationOff** *Pid=1032; 03 МАТЧ* – сообщение о переключении блока в состояние «Bypass». Нормализация отключается.

Указывается:

Pid;

• Program name.

• **Over\_Level –** Pid=1032; 03 МАТЧ; Level: -22.484631 – сообщение выводится в случае если громкость **VolDuringNorm** превышает громкости **VolAfterNorm** и **VolBeforeNorm** на величину порога заданную в настройке **Normalization Tolerance.** 

Указывается:

- Pid;
- Program name;

• *Level* – і-громкость после нормализации, для которой обнаружено превышение порога **Normalization Tolerance**.

# Контактные данные

ЗАО «Трактъ» Россия, 197101, Санкт-Петербург, ул. Кронверкская, д. 23 тел.: +7(812)490-77-99, E-mail: info@tract.ru